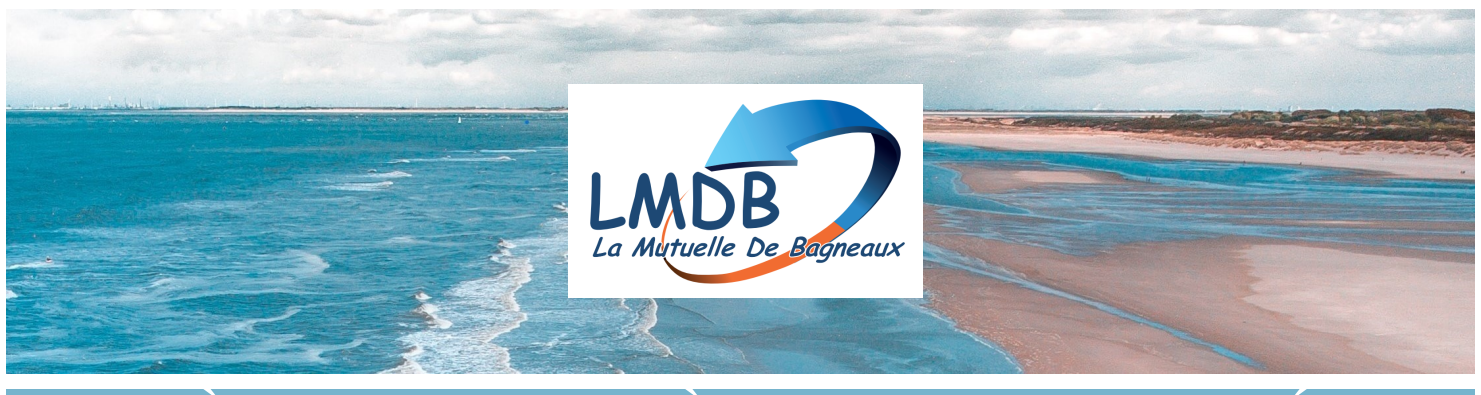

## PREMIÈRE CONNEXION À VOTRE ESPACE ADHÉRENT OU À VOTRE APPLICATION

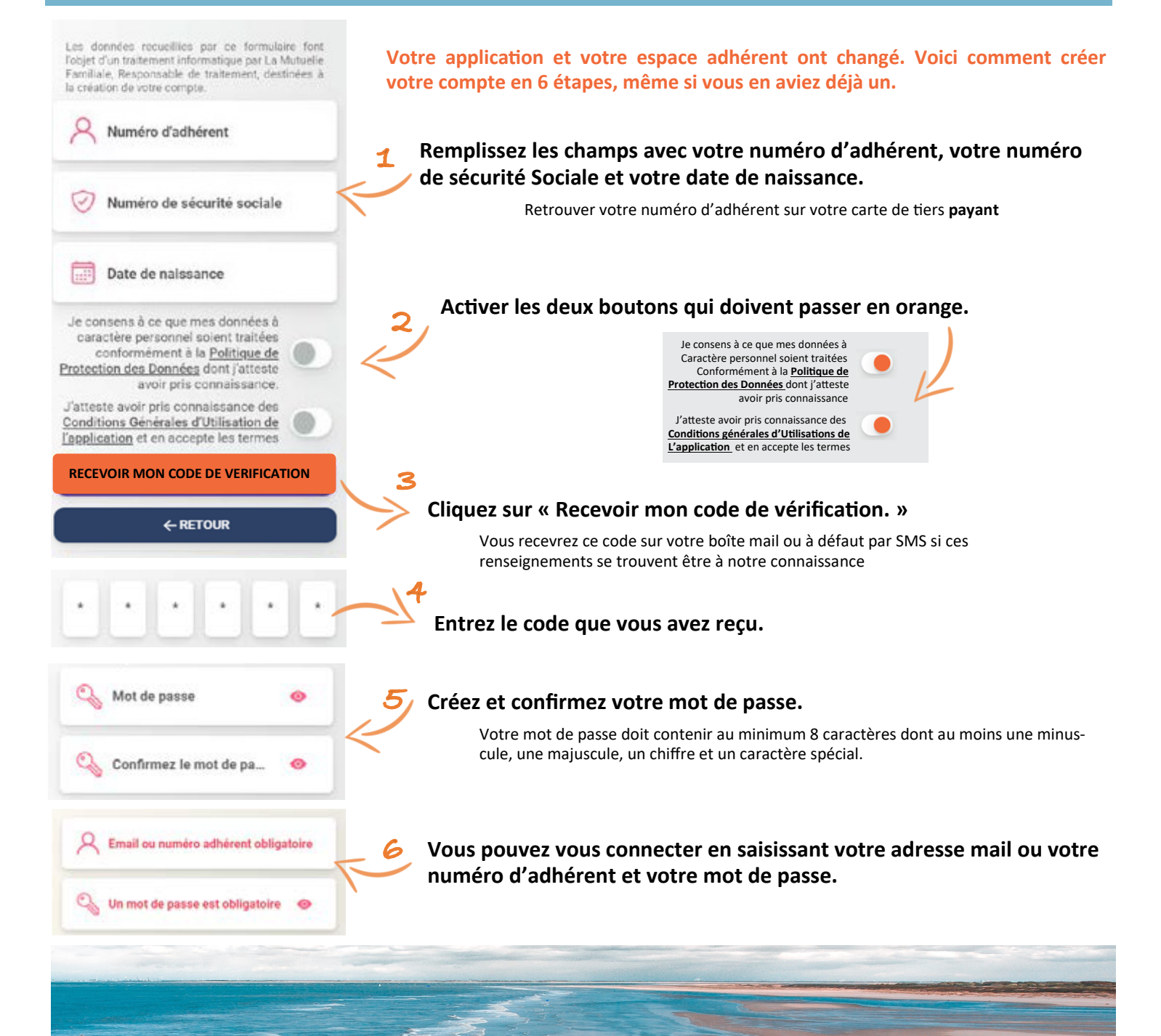